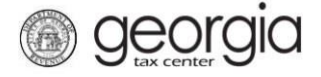

The purpose of this documentation is to provide instructions on filing the Wholesalers Wine Report of Inventory form (ATT-160) on Georgia Tax Center (GTC).

## Filing a Wholesalers Wine Report of Inventory

- 1. Go to the GTC website (https://gtc.dor.ga.gov) and log into your account.
- 2. Under the **Accounts** tab, click the applicable **Alcohol License** hyperlink.

| $\equiv$ Georgia Tax Cente | er             |                       |        | Welcome,       | ? Help           | ြေး Log Off |
|----------------------------|----------------|-----------------------|--------|----------------|------------------|-------------|
| 付 Home                     |                |                       |        |                |                  |             |
| 📥 Logon                    | Settings       | Alerts                |        | 📋 I Want To    |                  |             |
| $\Rightarrow$              |                | 🗸 There are no alerts |        | Manage paym    | ents and returns |             |
|                            |                |                       |        | Make a payme   | ent              |             |
| Last logged on             |                |                       |        | Manage my cr   | edits            |             |
| Balance: \$0.00            |                |                       |        | Request sales  | tax exemptions   |             |
|                            |                |                       |        | See more links | 5                |             |
|                            |                |                       |        | SOLVED Port    | al               |             |
|                            |                |                       |        | What happene   | ed to SOLVED?    |             |
|                            |                |                       |        |                |                  | _           |
| Accounts Submissions       | Correspondence | Names and Addresses   | Logons |                |                  |             |
| Accounts                   |                |                       |        |                | More             | accounts    |
| Filter                     |                |                       |        |                |                  |             |
| Alcohol License            |                |                       |        |                |                  | \$0.00      |

3. Under the I Want To section, click the Add Wholesaler Report Of Wine Inventory hyperlink.

| 然 Home  | > Account:   | -              |                     |        |   |                                            |
|---------|--------------|----------------|---------------------|--------|---|--------------------------------------------|
| Accou   | nt           | Settings       | Account Alerts      |        | Ê | l Want To                                  |
|         |              |                | There are no alerts |        |   | Add Wholesaler Report Of Wine Inventory    |
|         |              |                |                     |        |   | Add Wholesaler Report Of Spirits Inventory |
| 🖒 Alco  | hol License  |                |                     |        |   | Add Wholesaler Report Of Beer Inventory    |
| Bala    | ance: \$0.00 |                |                     |        |   | Make a payment                             |
|         |              |                |                     |        |   | Manage my credits                          |
|         |              |                |                     |        |   | Manage payments and returns                |
|         |              |                |                     |        |   | See more links for my account              |
|         |              |                |                     |        |   |                                            |
| Periods | Submissions  | Correspondence | Names and Addresses | Logons |   |                                            |

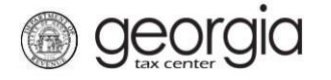

4. Select the applicable period the ATT-160 form is for from the drop-down list. Enter your current inventory into the applicable fields. Click the **Submit** button.

## 1. Wholesaler Wine Inventory Report

## Wholesaler Wine Inventory Report

|      | Ē                                | Period Information                                          |                                            |
|------|----------------------------------|-------------------------------------------------------------|--------------------------------------------|
|      | _                                | Select Period Report Is For:                                |                                            |
|      | 1                                | Required                                                    |                                            |
|      |                                  |                                                             | Required                                   |
|      |                                  |                                                             |                                            |
|      |                                  |                                                             |                                            |
|      |                                  |                                                             |                                            |
|      |                                  |                                                             |                                            |
|      |                                  | Domestic Wine                                               |                                            |
| 0.00 | 5                                | Domestic Wine 14% Or Less ABV                               | 0.00                                       |
| 0.00 | 5                                | Domestic Wine 14% Or Less ABV<br>Domestic Wine Over 14% ABV | 0.00                                       |
|      | ch tax category you currently ha | ch tax category you currently have in                       | Select Period Report Is For:<br>1 Required |

5. Click the Yes button to confirm you want to submit the request.

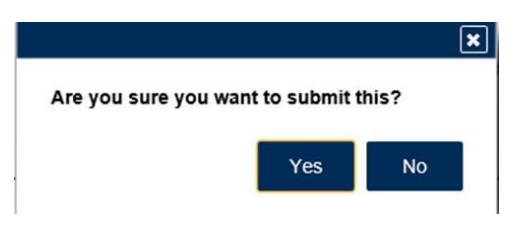

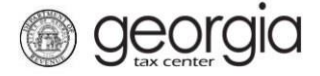

A confirmation page will be displayed. Write down your confirmation number or print the confirmation for your records.

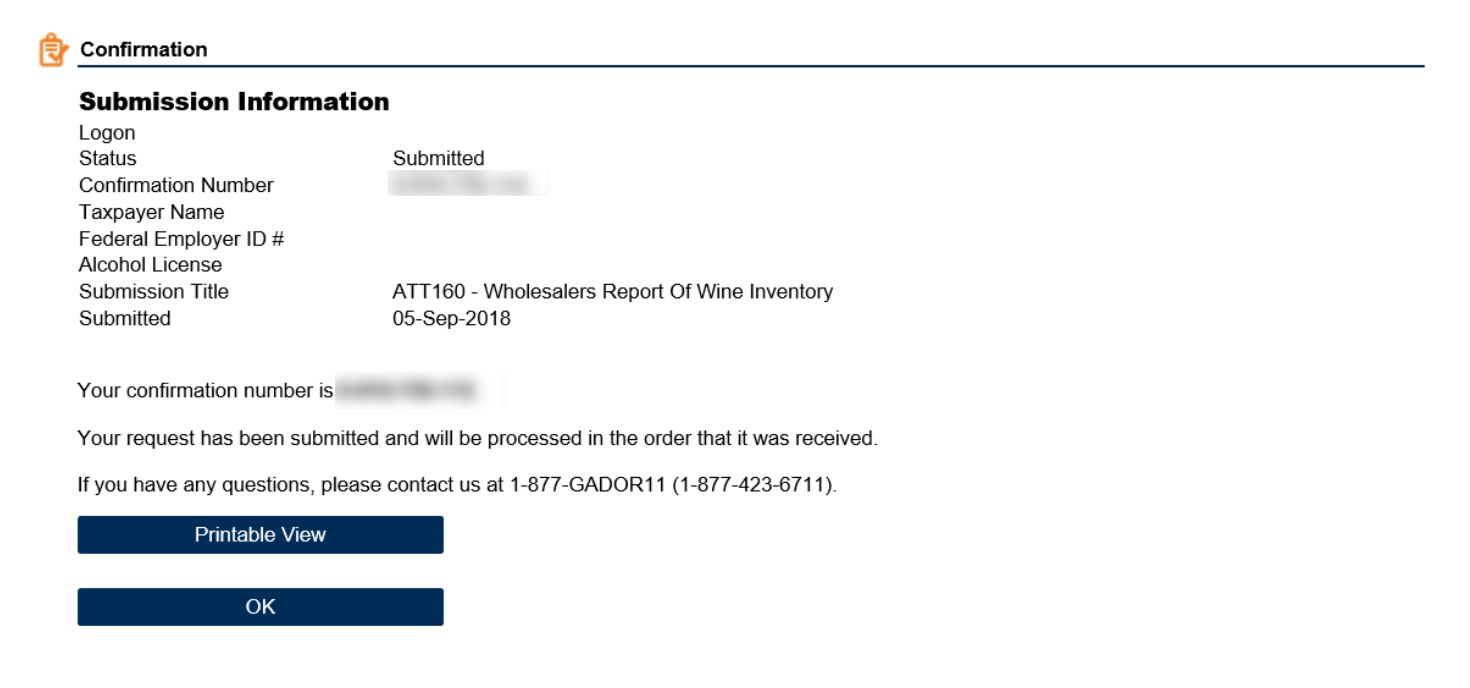

Print Confirmation